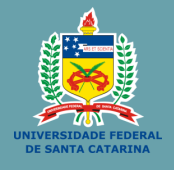

# INVENTÁRIO UFSC 2022

# MANUAL DE APOIO PARA COLETA E LANÇAMENTO DE DADOS NO SIP

# **INVENTÁRIO FÍSICO ANUAL DE BENS MÓVEIS PERMANENTES**

- Recomendamos a leitura prévia dos Procedimentos Gerais relacionados ao inventário disponível em nossa página.
- A atualização dos ambientes físicos no sistema é atividade prévia e necessária para que a fase de coleta e lançamento dos dados no sistema tenha sucesso.

OBS.: Se você é agente patrimonial: consulte o Manual SIEF disponível em nossa página.

# MANUAL DE APOIO PARA A COLETA E LANÇAMENTO DE DADOS NO SIP

#### PRINCIPAIS DATAS RELACIONADAS A ESTA ETAPA:

- ✓ Atualização dos ambientes e setores no SIEF pelos agentes patrimoniais: até 30/07/2022.
- $\checkmark$  Coleta e lançamento de dados no sistema: de 01/09/2022 a 14/10/2022.
- ✓ Envio das planilhas de bens sem identificação patrimonial por e-mail (inventario.dgp@contato.ufsc.br): até 30/10/2022.

# PARA MELHOR ORGANIZAÇÃO DOS TRABALHOS, RECOMENDAMOS QUE

# AS TAREFAS DESSE PERÍODO SEJAM SUBDIVIDIDAS EM:

- 1. Levantamento físico dos bens: apuração da localização e estado de conservação.
- 2. Lançamento dos dados dos bens no sistema SIP.

# **LEVANTAMENTO FÍSICO DOS BENS**

- Neste primeiro momento não será necessária a utilização do SIP para lançamento dos dados. Trata-se de efetuar o levantamento patrimonial "a campo", para só depois utilizar o sistema.

- Em cada um dos ambientes a ser inventariado, os bens deverão ser localizados fisicamente e seu número e tipo de tombamento, descrição e estado de conservação deverão ser registrados em documento próprio. Esse documento pode ser tanto o "Formulário de Coleta Física" (RECOMENDADO), quanto o "Relatório de Materiais por Imóvel" (gerado via SIP), este para ser utilizado como checklist.

- Já os bens que não possuem identificação patrimonial deverão ser informados na "Planilha de Bens Sem Identificação".

\*Os arquivos do formulário e da planilha serão disponibilizados na página do inventário, vide dgp.proad.ufsc.br >> menu inventários.

#### LEVANTAMENTO FÍSICO DOS BENS

#### FORMULÁRIO DE COLETA FÍSICA

Caso a comissão opte pelo levantamento dos bens utilizando o "Formulário de Coleta Física" (RECOMENDADO), ele deverá ser preenchido conforme modelo abaixo.

|         | Jen DD COLLIN | Catal     | Auchienter      |                                                                     |
|---------|---------------|-----------|-----------------|---------------------------------------------------------------------|
| icação. |               | Setor.    | Ambiente.       |                                                                     |
|         | 2             |           | BENS LOCALIZA   | ADOS                                                                |
| Número  | Tipo          | Descrição | Número de série | Estado de conservação                                               |
|         |               |           |                 | () Em uso () Ocioso () Recuperável () Irrecuperável () Antieconômic |
|         |               |           |                 | () Em uso () Ocioso () Recuperável () Irrecuperável () Antieconômic |
|         |               |           |                 | () Em uso () Ocioso () Recuperável () Irrecuperável () Antieconômic |
|         |               |           |                 | () Em uso () Ocioso () Recuperável () Irrecuperável () Antieconômic |
|         |               |           |                 | () Em uso () Ocioso () Recuperável () Irrecuperável () Antieconômic |
|         |               |           |                 | () Em uso () Ocioso () Recuperável () Irrecuperável () Antieconômic |
|         |               |           |                 | () Em uso () Ocioso () Recuperável () Irrecuperável () Antieconômic |
|         |               |           |                 | () Em uso () Ocioso () Recuperável () Irrecuperável () Antieconômic |
|         |               |           | 2               | () Em uso () Ocioso () Recuperável () Irrecuperável () Antieconômic |
|         |               |           |                 | () Em uso () Ocioso () Recuperável () Irrecuperável () Antieconômic |
|         |               |           | 2               | () Em uso () Ocioso () Recuperável () Irrecuperável () Antieconômic |
|         |               |           |                 | () Em uso () Ocioso () Recuperável () Irrecuperável () Antieconômic |

Os dados da edificação, setor e ambiente deverão ser preenchidos manualmente, bem como os bens encontrados neste local. É fundamental que seja especificado o tipo de tombamento (código de barras, plaqueta ou número de tinta) e a descrição do item (descrição simples) para que seja possível verificar, no momento do lançamento no sistema, se o item que está sendo lançado corresponde ao que foi coletado.

Este "Formulário de Coleta Física" servirá de base, juntamente com o "Relatório de Materiais por Imóvel" (gerado no SIP), para lançamento dos dados no sistema.

OBS.: O "Formulário de Coleta Física" é de uso da comissão para auxiliar na coleta física dos bens. É apenas um modelo proposto, e não deve ser enviado ao DGP.

# LEVANTAMENTO FÍSICO DOS BENS

# SOLICITANDO AUXÍLIO DE OUTROS PARA A COLETA

No momento da coleta física, **poderá ser solicitado a ajuda de estagiários ou de outros servidores** que não façam parte da comissão, contudo, esse trabalho deve ser **supervisionado pelos membros** para que se evitem coletas equivocadas ou que bens deixem de ser inventariados. É importante ficar atento, pois
<u>as informações prestadas serão de inteira responsabilidade da comissão</u>.

# **LEVANTAMENTO FÍSICO DOS BENS** Relatório de materiais por imóvel

Outro meio de efetuar a conferência dos bens é tomar por base o "Relatório de Materiais por Imóvel" gerado via SIP:

- Para isso, é necessário acessar o sistema SIP (acesso.egestao.ufsc.br), utilizando preferencialmente um dos navegadores: Internet Explorer ou Mozilla FireFox.
- Somente terá habilitação para acessar o SIP quem for membro de comissão, designado em portaria no prazo do cronograma.
   O acesso ao sistema será liberado a partir de 01/09/2022, e ficará disponível até o final do período oficial do inventário.

# LEVANTAMENTO FÍSICO DOS BENS

# ACESSANDO O RELATÓRIO DE MATERIAIS POR IMÓVEL NO SIP

Uma vez acessado o site, é preciso efetuar o login no sistema, utilizando-se o ldUFSC.

| Solar - Autenticação                                          | A* Aumentar fonte A' Diminuar fonte O Alto contraste              |
|---------------------------------------------------------------|-------------------------------------------------------------------|
| UNIVERSIDADE FEDERAL<br>DE SANTA CATARINA                     | Sistema de autenticação centralizada                              |
| nod esta seal + UFSC + Solar + Autenticação                   |                                                                   |
| + 10 1 m                                                      | Acesso unificado<br>idUFSC, Matrícula, E-mail, CPF, ou Passaporte |
| L V L                                                         |                                                                   |
| Serie-UFSC                                                    | Entrar • Esqueci minha seniha                                     |
| Facilidades de uso                                            | Dúvidas de acesso                                                 |
| Entre em vários sistemas UFSC se autenticando apenas uma vez. | <ul> <li>Sobre a centralização</li> </ul>                         |
|                                                               |                                                                   |
|                                                               |                                                                   |
|                                                               |                                                                   |
|                                                               |                                                                   |

# **LEVANTAMENTO FÍSICO DOS BENS**

# ACESSANDO O RELATÓRIO DE MATERIAIS POR IMÓVEL NO SIP

Efetuado o *login*, aparecerá a seguinte tela inicial.

| $\leftarrow \rightarrow $ C                                                                                                    | O A ē <sup>2</sup> https://solar.egestao.ufsc.br/solar/                                                                                                    |                                                                                                    | ☆                          | ⊚ ≡      |
|----------------------------------------------------------------------------------------------------|----------------------------------------------------------------------------------------------------|----------------------------------------------------------------------------------------------------|----------------------------|----------|
| UNIVERSIDADE FEDERAL<br>DE SANTA CATARINA                                                                                                    |                                                                                                    |                                                                                                    | 🏠 Página Inicial 🛛 🕂 Ações | 🔹 🙆 Sair |
| ▼Menu '⊞■]<br>Módulo do Sistema:<br>SPA ▼                                                                                                    | Bem-vindo(a),<br>• Seu últrio acesso foi em 29/06/2022, às 09:09:15.                                                                                                    |                                                                                                    |                            |          |
| Cadastro de Processo Delal     Cadastro de Solicitação Dejal     Cadastro de Solicitação Paíca     Cadastro de Solicitação Paíca     Cadastro de Cortespondência     Cadastro de Solicitação     Cadastro de Solicitação     Consulta de     Processo     Processo     Processo     Processo     Cadastro de Solicitação     Processo de substance     Processo de substance     Proceso | Vitimos Avisos      Admin Podsta      Officio 2010      Officio 2010      Officio 2010      Admin Podsta      Officio 2010      Admin Podsta      Officio 2010      Admin Podsta      Officio 2010      Admin Podsta      Officio 2010      Admin Podsta      Officio 2010      Admin Podsta      Officio 2010      Admin Podsta      Officio 2010      Admin Podsta      Officio 2010      Admin Podsta      Officio 2010      Admin Podsta      Admin Podsta      Officio 2010      Admin Podsta      Officio 2010      Admin Podsta      Admin Podsta      Admin Podsta      Admin | Processos Administrativos Processos Administrativos Processos aquardandos pelo sistema(0) Processos aquardandos recebiment(0) Processos recusados(0) Processos recusados(0) Noticações da fila de trabalho(0) Advisos de AuX(0) Advisos de AuX(0) Fila de Trabalho AUX(0) Fila de Trabalho AUX(0) Fila de SIP(345) Fila de Trabalho AUX(0) Fila de SIP(345) Fila de SIP(345) Fila de SIP(345) |                            |          |
| Meu Menu     G                                                                                                    |                                                                                                    |                                                                                                    |                            |          |

#### LEVANTAMENTO FÍSICO DOS BENS

#### ACESSANDO O RELATÓRIO DE MATERIAIS POR IMÓVEL NO SIP

Esta tela inicial corresponde ao sistema SOLAR, para utilizar o SIP, selecione em "Módulo do Sistema" a opção "Patrimônio - Bens Móveis", conforme abaixo. Observe que, ao selecionar o sistema SIP (Patrimônio – Bens Móveis), a lista de funcionalidades, logo abaixo do seletor, é atualizada.

| UNIVERSIDADE FEDERAL<br>DE SANTA CATARINA                                                                             |                                                                        |                                                                                                    | 🏠 Página Inicial 🛛 🛧 Ações 👻 🔕 Sar |
|----------------------------------------------------------------------------------------------------|------------------------------------------------------------------------|----------------------------------------------------------------------------------------------------|------------------------------------|
| - Menu '⊞ 📰<br>Iódulo do Sistema:<br>Patrimônio - Bens Móveis 🗸 V                                                     | Bem-vindo(a), l<br>• Seu útimo acesso foi em 2906/2022, às 09:09:15.   |                                                                                                    |                                    |
| 🖉 Bane Móyaie                                                                                                    | Últimos Avisos                                                         | Pasta de Avisos                                                                                                    |                                    |
| <ul> <li>Deris Movies</li> <li>Movimentação</li> <li>Documentos</li> <li>Inventário</li> <li>Contabilidade</li> </ul> | Adamir Podetia<br>0706022 09:50<br>Estamos atendendo<br>Adamir Podetia | Processos Administrativos Processos cancelados pelo sistema(0) Processos aguardando recebimento(0) Processos aguardando recebimento(0)                               |                                    |
| Consultas e Relatórios                                                                                                | 01/06/2022 05:40<br>Balanço Mensal                                     | Processor semienquera(u)     Prazo vencido(0)     Prazo vencido(0)                                                                                                   |                                    |
| Manutenção                                                                                                    | Ademii Podeta<br>09/05/2022 08:17<br>Estamos atendendo                 | <ul> <li>Frecessos reprovados(0)</li> <li>&gt; Processos reprovados(0)</li> <li>&gt; Notificações da fila de trabalho(0)</li> <li>&gt; Motor (corto(218))</li> </ul> |                                    |
|                                                                                                    | Ademir Podesta<br>00043022 08-83<br>Balango Memal                      | <ul> <li>Avisus Vertais(316)</li> <li>Avisus 6 ALX(0)</li> <li>Fila de Trabalho ALX(0)</li> <li>Avisus 60 SIP(345)</li> </ul>                                        |                                    |
|                                                                                                    |                                                                        |                                                                                                    |                                    |
|                                                                                                    |                                                                        |                                                                                                    |                                    |
|                                                                                                    |                                                                        |                                                                                                    |                                    |
|                                                                                                    |                                                                        |                                                                                                    |                                    |
|                                                                                                    |                                                                        |                                                                                                    |                                    |
|                                                                                                    |                                                                        |                                                                                                    |                                    |
|                                                                                                    |                                                                        |                                                                                                    |                                    |
|                                                                                                    |                                                                        |                                                                                                    |                                    |
|                                                                                                    |                                                                        |                                                                                                    |                                    |
| Heu Menu     Fila de Trabalho                                                                                         |                                                                        |                                                                                                    |                                    |

# LEVANTAMENTO FÍSICO DOS BENS

#### GERANDO O RELATÓRIO DE MATERIAIS POR IMÓVEL

Para a emissão do relatório deve-se expandir o menu "**Consultas e Relatórios**" e acessar a opção "**Materiais por Imóvel**"; informar os parâmetros de consulta, conforme a necessidade: edificação, setor e ambiente a ser inventariado. No campo "Tipo", selecionar a opção "Todos" e então acionar "Visualizar" para obter o relatório.

| C C     C     C     C     C     C     C     C     C     C     C     C     C     C     C     C     C     C     C     C     C     C     C     C     C     C     C     C     C     C <th>niversidade Federal de Santa</th> <th>🗙 🏨 Universidade Federal de Santa</th> <th>× 🗳 Caixa de entrada</th> <th>× 🚊 Departamento de Gestão Patrim × 🕂</th> <th></th> <th></th> <th>-</th> <th>o ×</th>                                                                                                    | niversidade Federal de Santa                                              | 🗙 🏨 Universidade Federal de Santa | × 🗳 Caixa de entrada                                                                                                    | × 🚊 Departamento de Gestão Patrim × 🕂 |  |       | -                   | o ×                       |
|----------------------------------------------------------------------------------------------------|---------------------------------------------------------------------------|-----------------------------------|----------------------------------------------------------------------------------------------------|---------------------------------------|--|-------|---------------------|---------------------------|
|                                                                                                    | $\leftarrow \  \  \rightarrow \  \   {\bf C}$                             | O A ≅ https://solar.eges          | tao.ufsc.br/solar/                                                                                                    |                                       |  | 습     | S                   | 9 ± =                     |
| Image: Section of the Materians por Edificação         Image: Section of the Materians por Edificação                                                                                                    | UNIVERSIDADE FEDERAL<br>DE SANTA CATARINA                                 |                                   |                                                                                                    |                                       |  | 수 Pig | ina inicial 💠 Ações | • 🗿 Sar                   |
| <pre>return to the second to the second to t</pre>                                                                                                    | Menu     Módulo do Sistema:                                               | Relatório de Materiais            | s por Edificação                                                                                                    |                                       |  |       |                     | ?                         |
| Bendon         Wormstrije<br>Denniste<br>Denniste | Patrimônio - Bens Môveis 🔍                                                | Parâmetros da Consulta            |                                                                                                    |                                       |  |       |                     |                           |
| B Monienskijko         Concurstiskijko         Concurstisko         Concurstiskijko         Concurstiskijk                                                                                                    | D Bens Móveis                                                             | A                                 | and the state of the state of t |                                       |  |       |                     | -                         |
| Deventions Deventions                                                                                                    | C Movimentação                                                            | Belatório : Listanam              | versidade Federal de Santa Catan<br>de Materiais                                                                                                    | na                                    |  |       |                     |                           |
| I metriko   I metriko   I construction   I construction   I construction   I data da factoria   I data da factoria   I data data data da factoria   I data data data data data data data da factoria   I data data data data data data data dat                                                                                                    | C Documentos                                                              | Edificação*   233                 | DGP - DEPARTAMENTO DE GI                                                                                                    | ESTÃO PATRIMONIAL                     |  |       |                     | R                         |
| Clocksda   Clocksda   Clock                                                                                                    | C Inventário                                                              | Setor   DGP/PRO/                  | AD Departamento de Gestão Pa                                                                                                    | atrimonial                            |  |       |                     |                           |
| <pre>     Control Resource     Control Resource</pre>                                                                                                    | E) Contabilidade                                                          | Ambiente : DGP - 000              | · Coos e cozinha (Térreo)                                                                                                    |                                       |  |       |                     |                           |
| <ul> <li>. Norwa Romonalia</li> <li>. Mareira Romonalia</li> <li>. Mareira</li></ul>                                                                                                    | E Consultas e Relatórios                                                  | Responsivel                       |                                                                                                    |                                       |  |       |                     |                           |
| <ul> <li>Instruction</li> <li>Androi of Hormany Landon</li> <li>Androi of Hormany Landon</li> <li>Androi of</li></ul>                                                                                                    | Materiais Relationados                                                    | Grupp 1                           |                                                                                                    |                                       |  |       |                     |                           |
| Verse verse     Verse verse     Verse verse verse     Verse verse verse     Verse verse verse verse     Verse verse verse verse verse verse verse verse verse verse verse verse verse verse verse verse verse verse verse verse verse verse verse verse verse verse verse verse verse ver                                                                                                    | Materiais de Terceiros                                                    | Haterial :                        | 1                                                                                                    |                                       |  |       |                     | 10                        |
| <ul> <li>Aadka da kawada da kawada d</li></ul>                                                                                                    | <ul> <li>Materiais por imóvel</li> </ul>                                  | Data transferência para o         |                                                                                                    |                                       |  |       | 715                 |                           |
| Addo de Voorentryde     Noveetryde     Noveetryde     Nove                                                                                                    |                                                                           | Local :                           |                                                                                                    |                                       |  |       |                     |                           |
| • Microstructures in hospitality is in the norme do responsável       • Marce tracke     Porr     Nast     Nast                                                                                                    | <ul> <li>Anaítico de Movimentação</li> </ul>                              | Situação" I 🗹 Ativo               | Vão encontrado 📋 Baixado                                                                                                    |                                       |  |       |                     |                           |
| topprophy     topprophy                                                                                                    | <ul> <li>Movimentações</li> </ul>                                         | Tipo : O Própri                   | o 🔘 Terceiros 💿 Todos                                                                                                    |                                       |  |       |                     |                           |
| Operandel     Operandel                                                                                                    | <ul> <li>Incorporação por Tipo</li> </ul>                                 | L Exibe                           | nome do responsável                                                                                                    |                                       |  |       |                     |                           |
| Orientes de Materiales     Orientes de Materiales     Orientes de Materiales     Orientes de Materiales     Orientes de Materiales     Orientes de Materiales     Orientes     Orientes de Materiales     Orientes     Orient                                                                                                    | <ul> <li>Depreciação</li> </ul>                                           |                                   |                                                                                                    |                                       |  |       |                     |                           |
| Ander Standage berkanden     Guide Antikenstegle     Ander beise     Guide Antikenstegle     Second Standage     Second Standage     Second S                                                                                                    | <ul> <li>Diferenças de Reavalação</li> </ul>                              |                                   |                                                                                                    |                                       |  |       | PDF O XLS Visu      | alizar <mark>Limpa</mark> |
| Vecular Systems Vecular Systems Systems Syste                                                                                                    | <ul> <li>Reavalação de materiais</li> <li>Quia da Movimentação</li> </ul> | L                                 |                                                                                                    |                                       |  |       |                     |                           |
|                                                                                                    | <ul> <li>Mapa de baixa</li> </ul>                                         |                                   |                                                                                                    |                                       |  |       |                     |                           |
| <ul> <li>Lorpitations</li> <li>Newtakions</li> <li>Newtakions</li> <li>Bess por Larbaio de doctavitado</li> <li>Documento Contalida</li> <li>Documento Contalida os de doctavitado de doctavitado de doct</li></ul>                                                                                                    | <ul> <li>Veiculos/Equipamentos</li> </ul>                                 |                                   |                                                                                                    |                                       |  |       |                     |                           |
|                                                                                                    | <ul> <li>Empréstimos</li> </ul>                                           |                                   |                                                                                                    |                                       |  |       |                     |                           |
| <ul> <li>Bess por Labo de Conservacion</li> <li>Bess por Labo de José de Labo de Conservacion</li> <li>Constante Lo constale Lo constale</li> <li>Decurster Lo constale Lo constale de Labo de Laborativo de Laborativo de Labo</li></ul>                                                                                                    | <ul> <li>Inventários</li> </ul>                                           |                                   |                                                                                                    |                                       |  |       |                     |                           |
| Besp Citation de<br>Conservation<br>Contrada et also de Bran<br>Concertedire Contalété<br>Besp par Cantalété<br>Besp par Cantalété<br>Bes                                                                                                    | <ul> <li>Bens Adquiridos</li> </ul>                                       |                                   |                                                                                                    |                                       |  |       |                     |                           |
| Versaus Base 66 forms     de Terevise     Constiglio Contail     Decurrent Contail     Decurrent Contail     Decurent Contail     Decurrent Contail                                                                                                    | <ul> <li>Bens por Estado de</li> </ul>                                    |                                   |                                                                                                    |                                       |  |       |                     |                           |
| o Crockaja Costala<br>- Documento Costala<br>- Documento Costala<br>- Beta po Enviror<br>- Reativo Dastatalno de<br>Beta<br>- Stados Bui<br>- Reativo Bui<br>- Nanutenção<br>- Nanutenção                                                                                                    | > Entradas e Baixas de Beos                                               |                                   |                                                                                                    |                                       |  |       |                     |                           |
| Constitution Contailad     Securitor Contailad     Securitor Contailad     Securiter Contailad     Securiter Contailad     Securiter Contailad                                                                                                    | de Terceiros                                                              |                                   |                                                                                                    |                                       |  |       |                     |                           |
| Converto Català     Sea por Svotor     Redito Catattalto de Bes Bes Catalàno Catattalto de Bes Catalàno Bui Catalàno Catalàno Catalàn                                                                                                    | <ul> <li>Conciliação Contábil</li> </ul>                                  |                                   |                                                                                                    |                                       |  |       |                     |                           |
| Beatrio Cartatta de Bese Bese Bese Bese Bese Bese Bese Bes                                                                                                    | <ul> <li>Documento Contábil</li> </ul>                                    |                                   |                                                                                                    |                                       |  |       |                     |                           |
| Sensor Cualification of Bess     Supported     Sensor Cualification of Bess     Support Cualification of Bess     Support Cualification of Bess     Support Cualification of Bessel Cualification of Bessel Cualification                                                                                                    | <ul> <li>Bens por Servidor</li> </ul>                                     |                                   |                                                                                                    |                                       |  |       |                     |                           |
| - Capalocater<br>- Rentico BU<br>□ Tabelas<br>□ Manutenção<br>- Maru International                                                                                                    | <ul> <li>Relatório Quantitativo de<br/>Bena</li> </ul>                    |                                   |                                                                                                    |                                       |  |       |                     |                           |
| Keulon Bu     Keulon     Keulon     Keulon     Keulon     Keulon     Keulon                                                                                                    | <ul> <li>Órgão/Setor</li> </ul>                                           |                                   |                                                                                                    |                                       |  |       |                     |                           |
| O Tabelas<br>☐ Manutenção<br>× Neu Menu (%)<br>× Fila de Trabalho (%)                                                                                                    | <ul> <li>Relatório BU</li> </ul>                                          |                                   |                                                                                                    |                                       |  |       |                     |                           |
| Manutenção     Meu Menu     Tia de Trabaho                                                                                                    | Tabelas                                                                   |                                   |                                                                                                    |                                       |  |       |                     |                           |
| • Meu Menu 4.                                                                                                    | 🖸 Manutenção                                                              |                                   |                                                                                                    |                                       |  |       |                     |                           |
| Meu Menu     Fila de Trabalho                                                                                                    |                                                                           |                                   |                                                                                                    |                                       |  |       |                     |                           |
| • Meu Manu 💫                                                                                                    |                                                                           |                                   |                                                                                                    |                                       |  |       |                     |                           |
| • Meu Menu Fila de Trabalho S                                                                                                    |                                                                           |                                   |                                                                                                    |                                       |  |       |                     |                           |
| Ideu Menu     Fila de Trabalho                                                                                                    |                                                                           |                                   |                                                                                                    |                                       |  |       |                     |                           |
| - Fila de Trabalho 💲                                                                                                    | • Meu Menu 🚳                                                              |                                   |                                                                                                    |                                       |  |       |                     |                           |
|                                                                                                    | Fila de Trabalho                                                          |                                   |                                                                                                    |                                       |  |       |                     |                           |
|                                                                                                    |                                                                           |                                   |                                                                                                    |                                       |  |       |                     |                           |

#### LEVANTAMENTO FÍSICO DOS BENS

#### PLANILHA DE BENS SEM IDENTIFICAÇÃO PATRIMONIAL

Os bens encontrados **sem número de identificação patrimonial** (tinta, plaqueta ou código de barras) devem ser informados na "**Planilha de Bens Sem Identificação**", com o maior número de detalhes possível (descrição completa, número de série, modelo, cor, tamanho, localização, responsável, estado de conservação, etc.) para envio ao DGP junto dos relatórios de inventário.

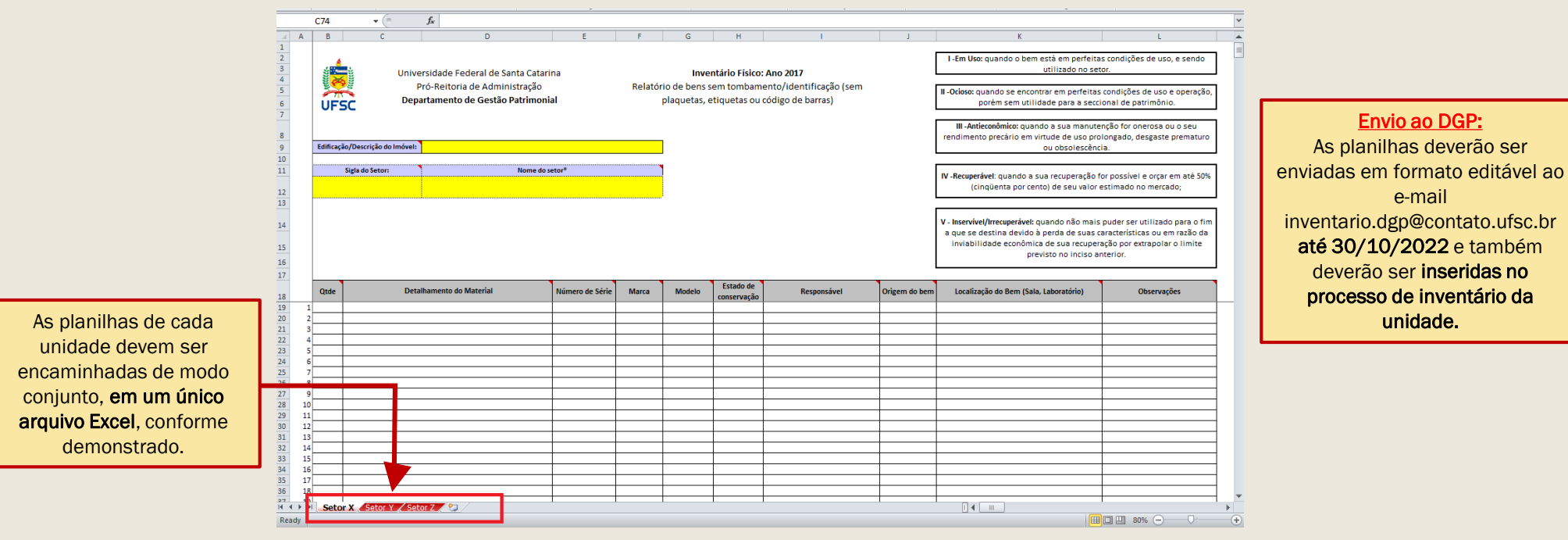

O arquivo com a planilha-modelo será disponibilizado na página do inventário (dgp.proad.ufsc.br).

#### LEVANTAMENTO FÍSICO DOS BENS

#### **INFORMANDO O ESTADO DE CONSERVAÇÃO**

O estado de conservação dos bens deverá ser informado conforme a classificação a seguir:

- Em uso: Quando o bem está em perfeitas condições de uso;
- Ocioso: Quando, embora em perfeitas condições de uso, não estiver sendo aproveitado;
- **Recuperável:** Quando sua recuperação for possível e orçar, no âmbito, a no máximo cinquenta por cento de seu valor de mercado;
- Antieconômico: Quando sua manutenção for onerosa, ou seu rendimento precário, em virtude de uso prolongado, desgaste prematuro ou obsoletismo;
- Irrecuperável: Quando não mais puder ser utilizado para o fim a que se destina devido a perda de suas características ou em razão da inviabilidade econômica de sua recuperação.

OBS.: Havendo dúvida quanto ao estado de conservação, assinale "em uso" ou "ocioso", conforme estiver sendo utilizado ou não em seu setor.

## **LEVANTAMENTO FÍSICO DOS BENS**

#### PARA MELHOR REALIZAÇÃO DOS TRABALHOS, SEGUEM ALGUMAS DICAS PARA A COLETA FÍSICA DOS BENS:

- Inicie pela porta/entrada do ambiente e verifique primeiro os bens alocados próximo às paredes, sempre no mesmo sentido (horário ou anti-horário). Depois, verifique os bens que estão no centro da sala. Esse procedimento ajuda a garantir que todos os bens serão coletados.

- Siga um roteiro linear para a coleta da numeração. Efetue o inventário sala após sala, evitando deixar lacunas. Caso contrário, poderá correr o risco de esquecer-se de inventariar bens em determinados ambientes.

- Se necessário, mantenha uma agenda dos locais em que o acesso não foi possível de imediato. Dessa forma, reduzse o risco de não inventariar determinados ambientes, bem como mantém-se o trabalho em dia conforme o cronograma.

## **LEVANTAMENTO FÍSICO DOS BENS**

#### PARA MELHOR REALIZAÇÃO DOS TRABALHOS, SEGUEM ALGUMAS DICAS PARA A COLETA FÍSICA DOS BENS:

- Anote a **cor do bem** para auxiliar em possíveis identificações futuras;

- Observe se não há bens dentro de outros (armários, gavetas, etc.). É comum que bens pequenos, como laptops, câmeras, etc. estejam guardados dentro de armários ou gavetas. A comissão deve ter acesso para verificação desses locais;

- Observe **paredes e tetos**, onde possam estar alocados bens, como extintores, condicionadores de ar, obras de arte (paredes) e pontos de acesso de rede sem fio (tetos);

- Lembre-se de verificar **ambientes externos** (pátios e jardins), pois pode haver bens alocados nesses locais, tais como bancos de jardim e lixeiras tombadas; além desses, recomenda-se verificar depósitos, almoxarifados que possam conter equipamentos de natureza permanente, garagens, salas de armazenamento de materiais em geral, dentre outros;

#### **LEVANTAMENTO FÍSICO DOS BENS**

#### **SEGUEM MAIS ALGUMAS ORIENTAÇÕES PERTINENTES:**

No passado, alguns materiais de consumo foram tombados como se fossem permanentes. Por isso, é comum encontrar materiais como grampeadores, tesouras, bandejas de expediente etc., com identificação de tombamento. Nesse sentido, orientase coletar a numeração patrimonial dos itens que contêm identificação. Os itens que tiverem numeração, uma vez coletados, devem ser lançados no sistema SIP. No entanto, materiais de consumo que não tiverem identificação não precisam ser informados na planilha.

Somente bens permanentes devem ser coletados e informados na "Planilha de Bens Sem Identificação". Para auxiliar, a Portaria STN nº. 448/2002 define "bem de consumo" como sendo aquele que, em razão de seu uso corrente, perde normalmente sua identidade física e/ou tem sua utilização limitada a dois anos (por exemplo, combustíveis, medicamentos, cola etc.).

Em caso de dúvidas, consulte a Portaria STN nº. 448/2002 disponível na internet.

#### LANÇAMENTO DOS DADOS NO SISTEMA

#### ACESSANDO O INVENTÁRIO NO SIP

Com os dados em mãos, pode-se efetuar o seu lançamento no SIP para os bens com numeração identificada. Já para bens sem identificação patrimonial, deve-se utilizar a "Planilha de Bens Sem Identificação", conforme visto anteriormente.

Para bens com numeração identificada, é necessário acessar o módulo de inventário do SIP pelo seguinte caminho: Módulo do Sistema: Patrimônio – Bens Móveis > Inventário > Inventário Manual. A tela seguinte ficará disponível:

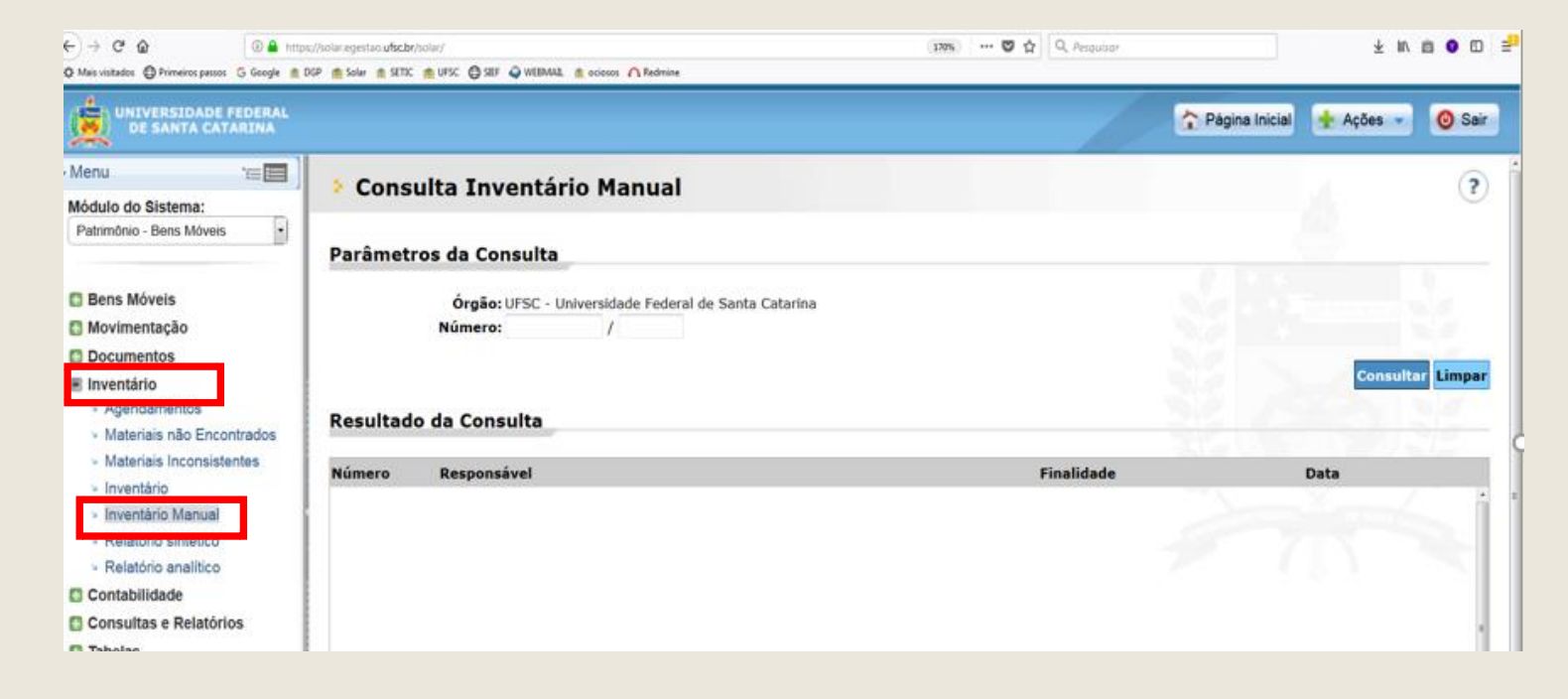

#### LANÇAMENTO DOS DADOS NO SISTEMA

#### ACESSANDO O INVENTÁRIO NO SIP

Para iniciar o lançamento dos dados de inventário, deve-se informar, no campo "**número**", o número do inventário ou **simplesmente clicar no botão "consultar**". O inventário será apresentado no quadro "**Resultado da Consulta**".

| UNIVERSIDADE FEDERAL<br>DE SANTA CATARINA                                                                                                    |                                                                                                   | 🏠 Página Inicial 🔶 Ações 🗸 🧿 Sair |                                      |
|----------------------------------------------------------------------------------------------------|---------------------------------------------------------------------------------------------------|-----------------------------------|--------------------------------------|
| Menu ':≡ □]           Módulo do Sistema:           Patrimônio - Bens Móveis ▼                                                                                        | Consulta Inventário Manual                                                                        | •                                 |                                      |
| Bens Móveis Movimentação Coumentos Inventário Agendamentos Materiais não Encontrados                                                                                 | Orgăor UFSC - Universidade Faderal de Santa Catarina<br>Número: 1 / 2022<br>Resultado da Consulta | Consultar Un ar                   | O próximo passo é<br>acionar o ícone |
| Materias Inconsistentes     Inventário     Inventário Manual     Relatório sintético     Relatório análtico     Contabilidade     Consultas e Relatórios     Tabelas | Número Observação<br>1/2022 teste                                                                 | Finalidade Data                   | acessar a próxima<br>tela.           |
| C Manutenção                                                                                                    | Exibindo: 1 até 1 de 1 🔶 🕪                                                                        |                                   |                                      |

Para exemplo, cadastramos um inventário sob número 1/2022.

#### LANÇAMENTO DOS DADOS NO SISTEMA

#### ACESSANDO SUA ÁREA DE ATUAÇÃO

Nesta tela, deverão ser informadas a edificação, o setor e o ambiente em que devam ser prestadas as informações referentes aos bens durante o levantamento físico. Pode-se selecionar primeiramente a edificação e depois o setor, ou vice-versa.

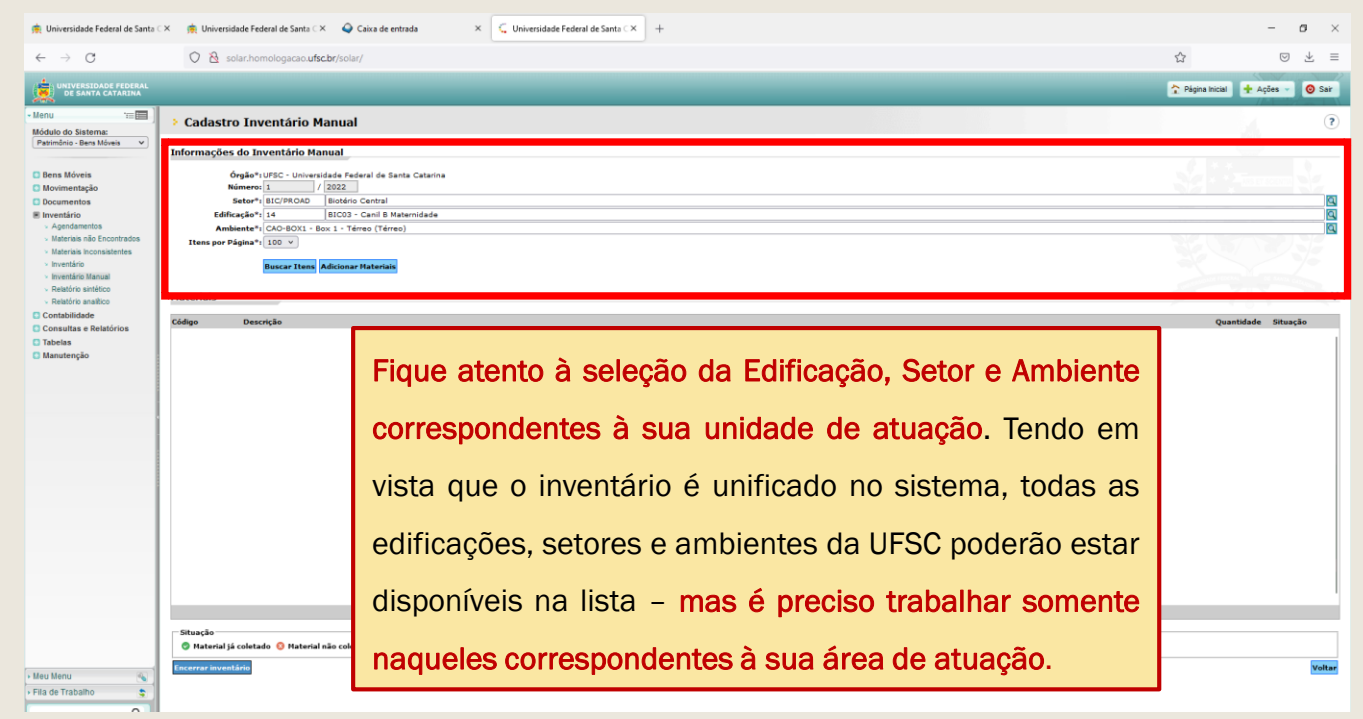

#### LANÇAMENTO DOS DADOS NO SISTEMA

#### ACESSANDO ITENS CONFORME CONSTA NO SIP

Após o preenchimento da edificação, setor e ambiente, acionar o botão "buscar itens", serão, então, elencados todas as <u>classes de materiais</u> atualmente registrados no SIP para o ambiente informado, conforme abaixo.

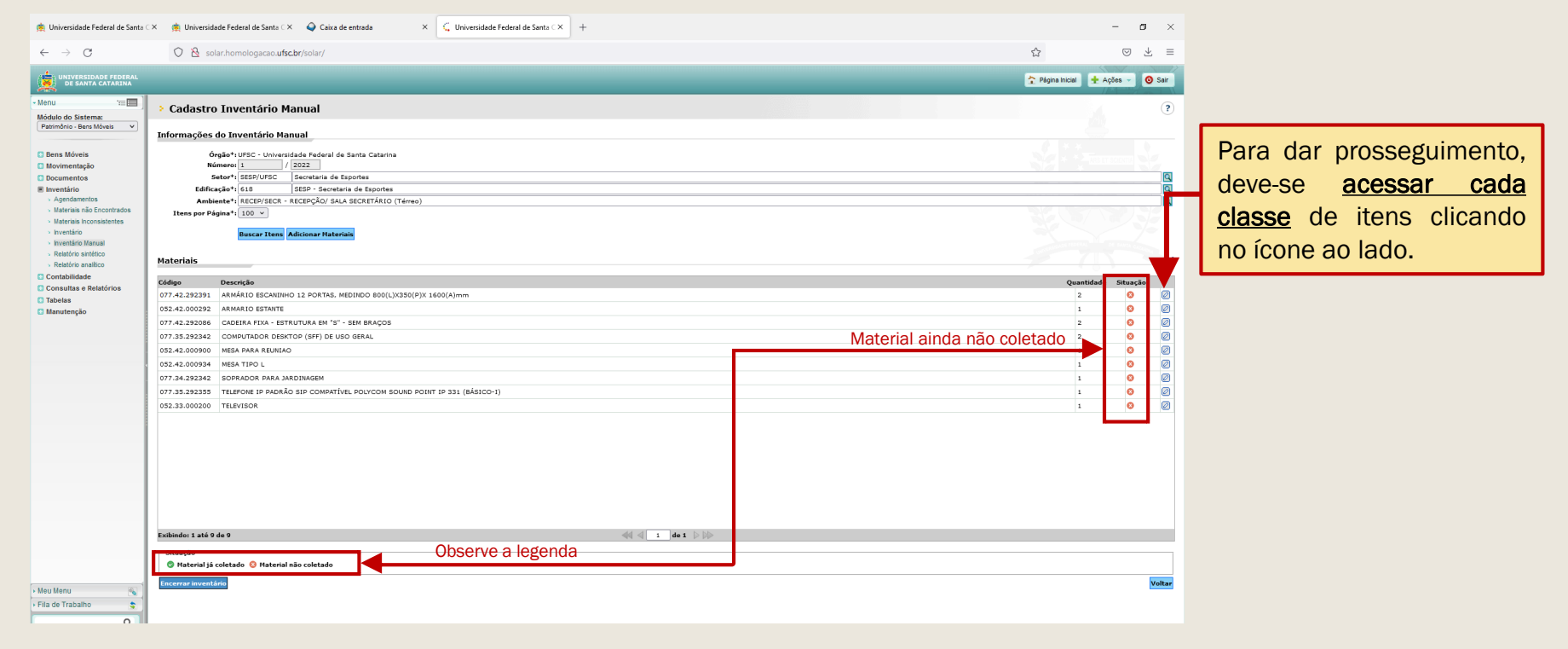

Importante observar que neste primeiro momento o que aparecerá listado são as <u>classes de</u> materiais e não os bens propriamente ditos.

#### LANÇAMENTO DOS DADOS NO SISTEMA

#### **INFORMANDO ITENS CONFORME CONSTA NO SIP**

Nesta tela, deve-se prestar informações conforme demonstrado:

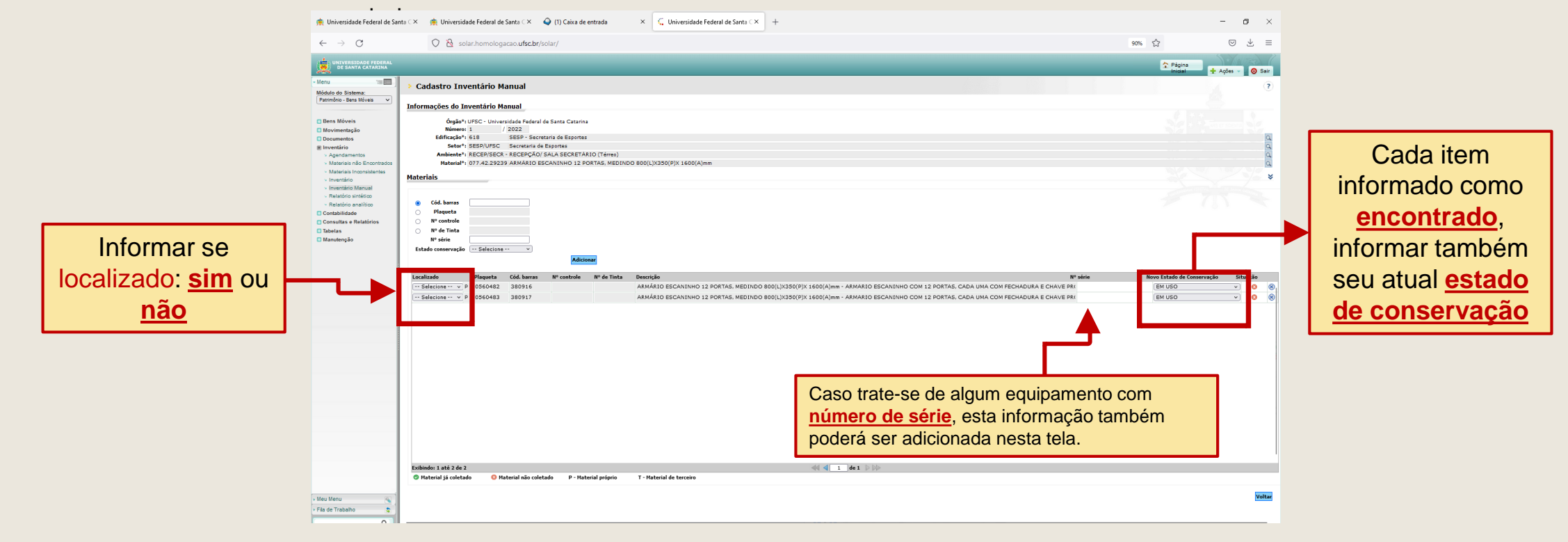

#### LANÇAMENTO DOS DADOS NO SISTEMA

#### **INFORMANDO ITENS CONFORME CONSTA NO SIP**

Após prestar as informações, observe que o ícone referente a situação será atualizado para **cor verde**. Acione o botão "<u>voltar</u>" conforme abaixo:

| 👼 Universidade Federal de Sa                                                    | inta 🗇 🏟 Universidade Federal de Santa 🖓 🍚 🌖 Caixa de entrada                              | × C. Universidade Federal de Santa C × +                                                                                                    | - o ×                               |             |
|---------------------------------------------------------------------------------|--------------------------------------------------------------------------------------------|----------------------------------------------------------------------------------------------------|-------------------------------------|-------------|
| $\leftarrow \ \rightarrow \ \mathbf{G}$                                         | Solar.homologacao.ufsc.br/solar/                                                           |                                                                                                    | 90% ☆ 🗢 🛓 =                         |             |
| UNIVERSIDADE FEDERAL<br>DE SANTA CATARINA                                       |                                                                                            |                                                                                                    | Página<br>Inicial + Ações V 🗿 Sair  |             |
| Menu     Módulo do Sistema:                                                     | Cadastro Inventário Manual                                                                 |                                                                                                    | ()                                  |             |
| Patrimônio - Bens Móveis 🗸                                                      | Informações do Inventário Manual                                                           |                                                                                                    |                                     |             |
| <ul> <li>Bens Móveis</li> <li>Movimentação</li> </ul>                           | Órgão*: UFSC - Universidade Federal de Santa Catarina<br>Número: 1 / 2022                  |                                                                                                    |                                     |             |
| Documentos                                                                      | Edificação*: 618 SESP - Secretaria de Esportes<br>Setor*: SESP/UESC Secretaria de Esportes |                                                                                                    | 9                                   |             |
| × Agendamentos                                                                  | Ambiente*: RECEP/SECR - RECEPÇÃO/ SALA SECRETÁRIO (Tém                                     | a)                                                                                                    | a                                   |             |
| <ul> <li>Materiais não Encontrados</li> <li>Materiais Inconsistentes</li> </ul> | Material*: 077.42.29239 ARMARIO ESCANINHO 12 PORTAS, M                                     | :DINDO 800(L)X350(P)X 1600(A)mm                                                                                                    |                                     |             |
| > Inventário                                                                    | Materiais                                                                                  |                                                                                                    | *                                   |             |
| <ul> <li>Relatório sintético</li> </ul>                                         |                                                                                            |                                                                                                    |                                     |             |
| <ul> <li>Relatório analítico</li> <li>Contabilidade</li> </ul>                  | Cod. parras     Plaqueta                                                                   |                                                                                                    |                                     |             |
| Consultas e Relatórios                                                          | O Nº controle                                                                              |                                                                                                    |                                     |             |
| Manutenção                                                                      | N° série                                                                                   |                                                                                                    |                                     |             |
|                                                                                 | Estado conservação 🛛 Selecione 🗸 🗸                                                         |                                                                                                    | <b>↓</b>                            | ▼           |
|                                                                                 | Adicionar                                                                                  |                                                                                                    |                                     |             |
|                                                                                 | Localizado Plaqueta Cód. barras Nº controle Nº de 1                                        | nta Descrição № série                                                                                                    | Novo Estado de Conservação Situação | Material iá |
|                                                                                 | Sim v P 0560482 380916                                                                     | ARMARIO ESCANINO 12 PORTAS, MEDINDO 800(L)/330(P)X 1500(A)mm - ARMARIO ESCANINHO COM 12 PORTAS, CADA UMA COM FECHADURA E CHAVE PR(<br>ARMÁRIO ESCANINO 12 PORTAS, MEDINDO 800(L)/330(P)X 1500(A)mm - ARMARIO ESCANINHO COM 12 PORTAS, CADA UMA COM FECHADURA E CHAVE PR( | EM USO V C X                        | materiarja  |
|                                                                                 |                                                                                            |                                                                                                    |                                     | coletado    |
|                                                                                 |                                                                                            |                                                                                                    |                                     | Coletado    |
|                                                                                 |                                                                                            |                                                                                                    |                                     |             |
|                                                                                 |                                                                                            |                                                                                                    |                                     |             |
|                                                                                 |                                                                                            |                                                                                                    |                                     |             |
|                                                                                 | ſ                                                                                          |                                                                                                    |                                     |             |
|                                                                                 |                                                                                            | Importante!                                                                                                    |                                     |             |
|                                                                                 |                                                                                            | Importante!                                                                                                    |                                     |             |
|                                                                                 |                                                                                            | Importante!                                                                                                    |                                     |             |
|                                                                                 |                                                                                            | Importante!                                                                                                    |                                     |             |
|                                                                                 |                                                                                            | <u>Importante!</u><br>Utilize o botão " <u>voltar</u> " do sistema.                                                                                                    |                                     |             |
|                                                                                 |                                                                                            | <u>Importante!</u><br>Utilize o botão " <u>voltar</u> " do sistema.<br>Evite retornar telas utilizando o botão de retorno do                                                                                                    |                                     |             |
|                                                                                 | Extender: 1 até 2 de 2                                                                     | Importante!<br>Utilize o botão " <u>voltar</u> " do sistema.<br>Evite retornar telas utilizando o botão de retorno do                                                                                                    |                                     |             |
|                                                                                 | Exhinde: 1 até 2 de 2<br>O faterial picoletado O P-Material não coletado P-Material pro    | Importante!<br>Utilize o botão " <u>voltar</u> " do sistema.<br>Evite retornar telas utilizando o botão de retorno do<br>navegador                                                                                                    |                                     |             |
|                                                                                 | Exilindo: 1 ată 2 de 2<br>© Haterial și coletado O Haterial não coletado P - Material pri  | Importante!<br>Utilize o botão " <u>voltar</u> " do sistema.<br>Evite retornar telas utilizando o botão de retorno do<br>navegador.                                                                                                    |                                     |             |
| . Meu Menu ≪<br>- Fai do Trababo ⇔                                              | Exilimidor 1 até 2 de 2<br>◎ Haterial já coletado                                          | <u>Importante!</u><br>Utilize o botão " <u>voltar</u> " do sistema.<br>Evite retornar telas utilizando o botão de retorno do<br>navegador.                                                                                                    |                                     |             |

#### LANÇAMENTO DOS DADOS NO SISTEMA

#### INICIANDO A ADIÇÃO DE ITENS ENCONTRADOS NO LEVANTAMENTO FÍSICO

Após prestar as informações referentes aos itens apresentados pelo sistema, possivelmente, ainda será necessário **adicionar outros** que, porventura, tenham sido coletados durante o levantamento físico. Para isso, acione o botão "Adicionar Materiais".

| 👼 Universidade Federal de Sa                                                                                                    | nta 🗙 🏨 Universidade Federal de Santa 🛠 🔷 (1) Caisa de entrada 🗙 🕻 🕻 Universidade Federal de Santa 🛠 +                                                                                                    |                                      | - o ×            |
|----------------------------------------------------------------------------------------------------|----------------------------------------------------------------------------------------------------|--------------------------------------|------------------|
| $\leftarrow \ \rightarrow \ G$                                                                                                    | O 🖄 solar.homologacao.ufsc.br/solar/                                                                                                    | 90% 🖒                                | ⊚ ± ≡            |
| UNIVERSIDADE FEDERAL<br>DE SANTA CATARINA                                                                                                    |                                                                                                    | 2 Página<br>Inicial                  | 🕂 Ações 👻 🧿 Sair |
| Menu ™      ™      Módulo do Sistema:     Patrimônio - Bens Móveis ▼                                                                                                    | Cadastro Inventário Manual Informações do Inventário Manual                                                                                                    |                                      | ۰<br>۲           |
| Bens Móveis     Movimentação     Occumentos     Decumentos     Inventário     Agendamentos     Materiais não Encontrados     Materiais Inconstantes     Inventário     Inventário     Inventário     Relatório analito:     Relatório analito:     Cansulta e Relatórios     Consulta e Relatórios     Decumentão     Consulta e Relatórios     Decumentão | Órgio*' UFSC- Universidade Federal de Santa Cutarina<br>Nimeres: 1       / 2022         Storé 15550/USC       Secretaria de Espontes         Ambiente HECEPOSECA. RECEPÇÃO/SALA SECRETATIO (Trime)         Titems por Página*': 100 v         Basca         Titems por Página*': 100 v         Basca         Titems por Página*': 100 v         Basca         Código         Consta         Consta         Consta         Discusta         Stata Securita (Securita Securita Securita)         Discusta         Código         Discusta         Discusta | Quanti<br>2<br>1                     |                  |
| Manutenção                                                                                                    | 077.42.292086       CADEIXA FIXA - ESTRUTURA EM 'S' - SEM BRAÇOS         077.35.293242       COMBUTADOR DESIROP (EFF) DE USO GERAL         052.42.000900       MESA PARA FRUNIAO         052.42.000934       MESA TIFO L         077.35.292325       SOPRADOR PARA JARDINAGEM         077.35.292375       TELEFONE IP ADRÃO SIP COMPATÍVEL POLYCOM SOUND POINT IP 331 (BÁSICO-I)         052.33.000200       TELEVISOR                                                                                                    | 2<br>2<br>1<br>1<br>1<br>1<br>1<br>1 |                  |
|                                                                                                    | Exhindo: 1 até 9 de 9 del 1 de 1 b jb<br>Stracção                                                                                                    |                                      |                  |
|                                                                                                    | Platerial ja coletado     Material nao coletado     Encerrar Inventária                                                                                                    |                                      | Voltar           |
| Meu Menu     Fila de Trabalho                                                                                                    |                                                                                                    |                                      |                  |

#### LANÇAMENTO DOS DADOS NO SISTEMA

#### INICIANDO A ADIÇÃO DE ITENS ENCONTRADOS NO LEVANTAMENTO FÍSICO

Nesta tela, basta **digitar o número coletado** no campo apropriado, **conforme o tipo de tombamento** (código de barras, plaqueta ou nº de tinta) e acionar o botão "Adicionar".

| 🙊 Universidade Federal de Sar                                                                                                    | a 🗇 🏟 Universidade Federal de Santa 🛇 🗳 (2) Caixa de entrada 🛛 X 🕻 Universidade Federal de Santa 🛇 +                                                                                                    |                         | - ø ×            |
|----------------------------------------------------------------------------------------------------|----------------------------------------------------------------------------------------------------|-------------------------|------------------|
| $\leftarrow \ \rightarrow \ G$                                                                                                    | O 👌 solar.homologacao. <b>ufsc.br</b> /solar/                                                                                                    | 90%                     | ⊚ ⊻ ≡            |
| UNIVERSIDADE FEDERAL<br>DE SANTA CATARINA                                                                                                    |                                                                                                    | 수 Página<br>Inicial     | + Ações - 🧿 Sair |
| Menu     Table                                                                                                    | > Cadastro Inventário Manual                                                                                                    |                         | ?                |
| Patrimônio - Bens Móveis 🗸                                                                                                    | Informações do Inventário Manual                                                                                                    |                         |                  |
| Bens Móveis Movimentação Documentação Cocumentação Nateriais não Encontrados Atteriais hacentrados Nateriais hacentrados Nateriais hacentrados Nateriais hacentrados Nateriais hacentrados Relatôrio sintítico Relatôrio santítico Relatôrio santític | Órgå*, UFSC- Universidde Føderal de Santa Catarias       Nømmonis / 2022       Edifuação* (dil Securitaria de Esponsas       Saturitaria       Andemati*, RECEPSICA: RECEPÇÃO/SALASECRETARIO (Térras)       Naterial*,       9       66. barras                                                                                                    |                         | 4<br>4<br>4<br>8 |
| Contabilidade<br>Consultas e Relatórios<br>Tabelas<br>Manutenção                                                                                                    | Plaqueta     Plaqueta       Productorio     Productorio       Productorio     Productorio       Productorio | Nous Estudo do Conservo | via Etavia       |
|                                                                                                    |                                                                                                    |                         |                  |
| Meu Menu                                                                                                    | I nateria ja costaso V nateria nao costaso V nateria propino i - nateria de terceiro                                                                                                    |                         | _                |
| • Fila de Trabalho 💲                                                                                                    |                                                                                                    |                         | Voltar           |

#### LANÇAMENTO DOS DADOS NO SISTEMA

#### ADICIONANDO ITENS ENCONTRADOS NO LEVANTAMENTO FÍSICO

Após realizada a inclusão, observe que o próprio sistema realizou o agrupamento do item na classe apropriada, restando apenas **atualizar o <u>estado de conservação</u>** e o <u>número de série</u>, se necessário.

Para adicionar mais itens, retorne a tela anterior usando o botão "voltar" abaixo:

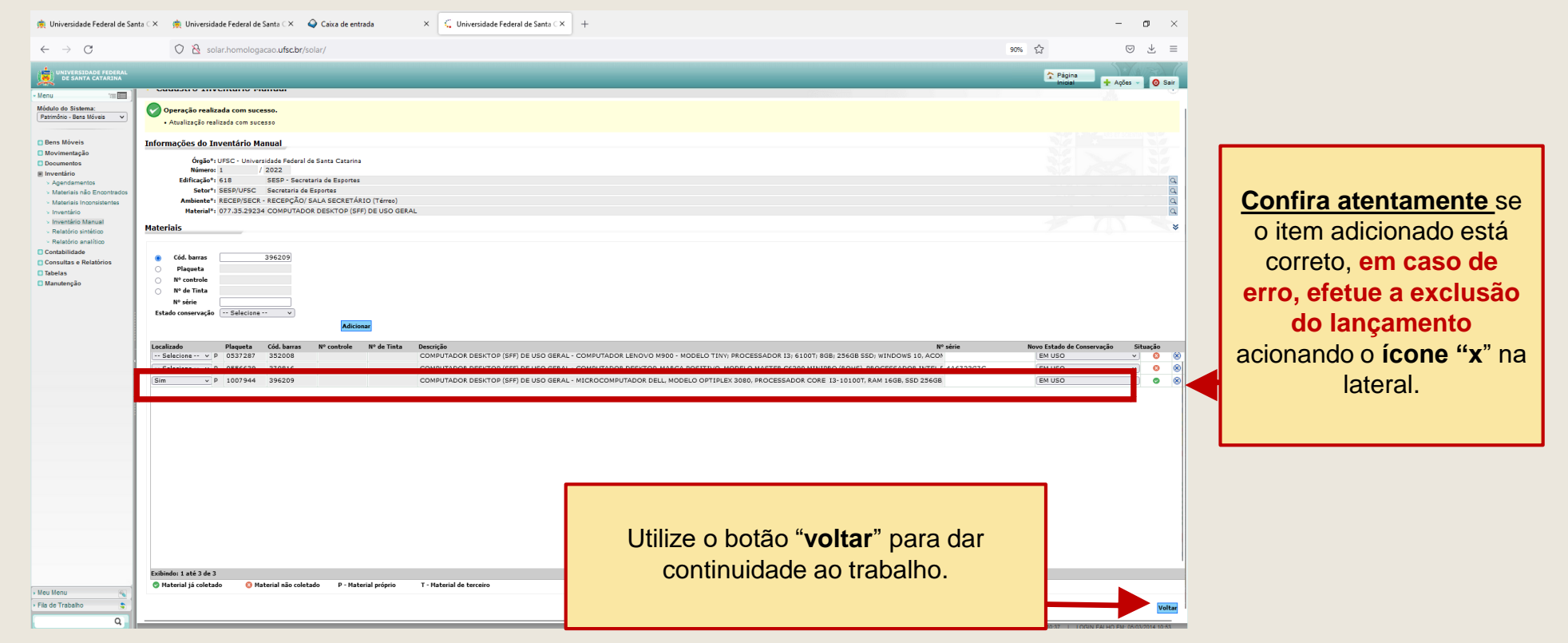

#### LANÇAMENTO DOS DADOS NO SISTEMA

#### ADICIONANDO ITENS ENCONTRADOS NO LEVANTAMENTO FÍSICO

# ATENÇÃO!

<u>Ao adicionar materiais</u>: após cada lançamento realizado (mesmo nos casos em que foi necessário a exclusão do item adicionado por equívoco), será necessário acionar o botão "voltar" para que um novo material possa ser lançado a partir da tela inicial conforme abaixo:

| UNIVERSIDADE FEDERAL<br>DE SANTA CATARINA                                                                                                    |                                                                                                    | 🏠 Página Inicial 🛨 Ações 👻 🧿 Sair     |
|----------------------------------------------------------------------------------------------------|----------------------------------------------------------------------------------------------------|---------------------------------------|
| Menu '≡ ]           Módulo do Sistema:           Patrimônio - Bens Móveis ▼                                                                                                    | Cadastro Inventário Manual Informações do Inventário Manual                                                                                                    | •                                     |
| Bens Móveis Ocumentação Ocumentos Hernário Adordamentos Adordamentos | Órgão*LUFSC - Universidade Federal de Santa Catarina<br>Númeror   / / [2022]<br>Setor*: [DA/SSP - Secretaria de Esportes<br>Edificação* ( 618 0ESP - Secretaria de Esportes<br>Ambienta*   DIR - DIREFORIA ( Téreo)<br>Items por Página*: [100] |                                       |
| Relatório analítico     Contabilidade                                                                                                    | Materiais                                                                                                    | *                                     |
| Consultas e Relatórios                                                                                                    | Código         Descrição           077.35.20224         COMPUTADOR DESITOR (SFF) DE USO GERAL           052.35.000268         MONITOR P/ESTACAO DE TIRABALHO                                                                                    | Quantidade Situação<br>2 © ©<br>2 © © |
|                                                                                                    | Exibindo: 1 até 2 de 2 de 2                                                                                                    | 1                                     |
|                                                                                                    | Situação                                                                                                    |                                       |
|                                                                                                    | 🕲 Haterial já coletado 🧕 Haterial não coletado                                                                                                    |                                       |
| Mau Manu 🔊                                                                                                    | Encerrar inventário                                                                                                    | Voltar                                |

#### LANÇAMENTO DOS DADOS NO SISTEMA

#### ADICIONANDO ITENS ENCONTRADOS NO LEVANTAMENTO FÍSICO

#### Novidade nesse ano:

o sistema emitirá um alerta quando itens de outros setores forem adicionados

Caso um item **de outro setor** seja adicionado, o sistema apresentará uma **caixa de diálogo** com a seguinte mensagem:

"Este item (xxxxx – descrição do item - ...) consta cadastrado no setor ABCD (nome do setor). Tem certeza de que o lançamento está correto?" Dessa forma, basta conferir o lançamento e acionar o botão conforme a necessidade. Segue abaixo uma demonstração:

Este item (396209 - COMPUTADOR DESKTO...) consta cadastrado no setor DGP/PROAD (Departamento de Gestão Patrimonial). Tem certeza de que o lançamento está correto?

Sim, confirmar o lançamento 👘 Não, efetuar a exclusão

É necessário especial atenção na conferência, a fim de evitar que lançamentos equivocados deixem de ser corrigidos antes do fim do inventário.

#### LANÇAMENTO DOS DADOS NO SISTEMA

#### ADICIONANDO ITENS ENCONTRADOS NO LEVANTAMENTO FÍSICO: SISTEMA APRESENTA A MENSAGEM: "JÁ FOI INVENTARIADO"

Ao tentar adicionar determinado item que, porventura, já tenha sido informado como encontrado em outro local, o sistema apresentará a seguinte mensagem: Este material já foi inventariado na edificação: "...", no setor: "...", no ambiente: "....". Conforme demonstrado abaixo:

| > Cadastro Inventário Manual                                                                                                    | A.                         | ?        |
|----------------------------------------------------------------------------------------------------|----------------------------|----------|
| <ul> <li>Atenção</li> <li>Este material já foi inventariado na edificação: 618 - SESP - Secretaria de Esportes, no setor: SESP/UFSC, no ambiente: 13780 - RECEP/SECR - RECEPÇÃO/ SALA SECRETÁRIO (Térreo)</li> </ul> |                            |          |
|                                                                                                    |                            |          |
| Órgão <sup>1</sup> UFSC - Universidade Federal de Santa Catarina                                                                                                    |                            |          |
| Número: 1 / 2022                                                                                                    |                            |          |
| Edificação*: 14 BICO3 - Canil B Matemidade                                                                                                    |                            | Q.       |
| Setor*: BIC/PROAD Biotério Central                                                                                                    |                            | Q        |
| Ambiente*: CAO-BOX1 - Box1 - Térreo (Térreo)                                                                                                    |                            | Q.       |
| Material*:                                                                                                    |                            | 2        |
| Materiais                                                                                                    |                            | *        |
| Cód. barras     S52008                                                                                                    |                            |          |
| Plaqueta                                                                                                    |                            |          |
|                                                                                                    |                            |          |
|                                                                                                    |                            |          |
| Fatad conservation                                                                                                    |                            |          |
|                                                                                                    |                            |          |
| Adicionar                                                                                                    |                            |          |
| Localizado Plaqueta Cód. barras Nº controle Nº de Tinta Descrição Nº série                                                                                                    | Novo Estado de Conservação | Situação |
|                                                                                                    |                            | 1        |

Neste caso, <u>o sistema indicará aonde o item foi informado</u> (possivelmente por equívoco), devese <u>entrar em contato com a respectiva comissão</u> e <u>solicitar a correção</u>. Para isso, será disponibilizado na página do Inventário UFSC 2022 uma relação com todas as comissões e seus respectivos setores, dessa forma, é <u>só entrar em contato diretamente com os membros</u> **por e-mail ou telefone** (consultando ao catálogo telefônico da UFSC).

#### LANÇAMENTO DOS DADOS NO SISTEMA

#### ACESSANDO CADA AMBIENTE/SETOR/EDIFICAÇÃO

Após concluir os lançamentos referentes ao ambiente selecionado, verifique se todos os itens que constam cadastrados estão com a situação corresponde a "material já coletado" (ícone verde), conforme demostrado abaixo, e passe para os demais ambientes que compõem seu setor de atuação.

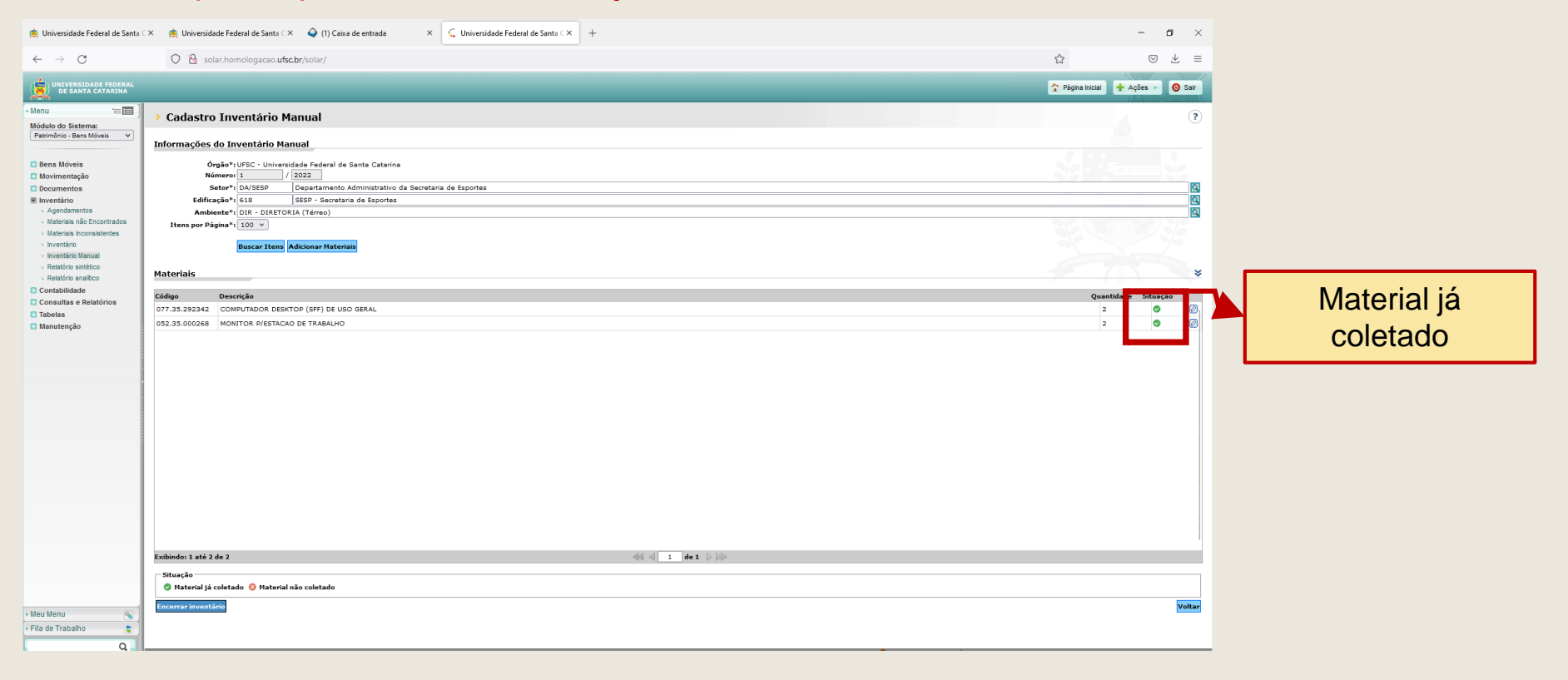

#### LANÇAMENTO DOS DADOS NO SISTEMA

#### ACESSANDO CADA AMBIENTE/SETOR/EDIFICAÇÃO

Acione a **lupa lateral** e vá selecionando **cada um dos ambientes que compõem o setor**; após a conclusão dos ambientes, verifique também: **outros possíveis setores** que façam parte de sua área de atuação, bem como **outras possíveis edificações**.

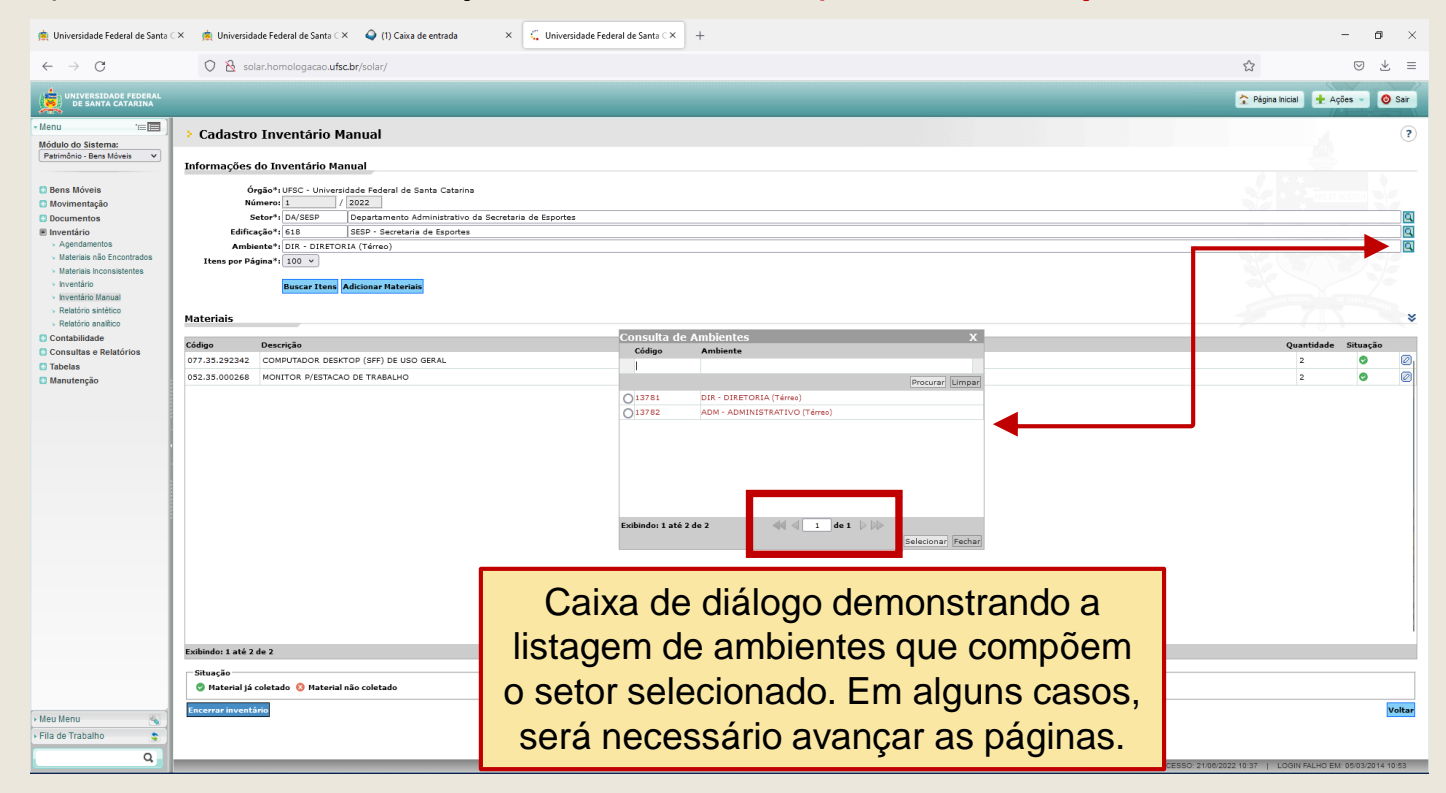

#### LANÇAMENTO DOS DADOS NO SISTEMA

#### EMITINDO RELATÓRIO PARA CONFERÊNCIA

Durante o inventário, será possível emitir um **Relatório** para acompanhamento dos trabalhos. Para tanto, acesse o módulo do sistema **Patrimônio – Bens Móveis >> Inventário >> Relatório analítico**. Veja na tela abaixo.

|                                                                                                    |                                                                                                    | 🏠 Página Inicial 👍 Agões 🚽 🧿 Sair |
|----------------------------------------------------------------------------------------------------|----------------------------------------------------------------------------------------------------|-----------------------------------|
| - Menu 'iii 🗐<br>Médulo do Sistema:<br>Patrimônio - Bans Méveis 💽                                                                                                    | Relatório analítico de bens           Parâmetros da Consulta                                                                                                    | •                                 |
| Bens Möveis     Movimentação     Documentos     Cocumentos     Agendamentos     Agendamentos     Materiais inconstruitentes     Inventário     Inventário     Inventário     Inventário | Órgão : UFSC - Universidade Federal de Santa Catarina         Inventário* 1       Ano* 6         Setor* 1       Edificação*:         Edificação*:          Ambientes:          Situação : Todos                                                                      | ● ppc () XLS Visualizze Lungar    |
| Relatións sindisco     Relatións anullico     Constabilidade     Constabilidade     Consultas e Relatórios     Tabelia     Manutenção                                                   | Informe os campos obrigatórios marcados com<br>asterisco (*), para maior detalhamento, é<br>possível ainda informar os ambientes de maneira<br>individual ou simultânea, bem como a situação<br>dos bens (todos, encontrado, não encontrado ou<br>não inventariado). |                                   |
| • Meu Menu<br>• Fila de Trabelho                                                                                                    |                                                                                                    |                                   |

#### FINALIZANDO OS TRABALHOS

#### **ENVIO DOS RELATÓRIOS AO DGP**

#### Superado o período de coleta e lançamento de dados no SIP, o sistema será encerrado para novos lançamentos.

Após o encerramento do inventário, inicia-se a fase de **resolução das inconsistências**, em que todos os lançamentos realizados necessitam ser confirmados, para isso contamos com a colaboração da SETIC e somente após a conclusão desse trabalho é possível ao DGP gerar os relatórios consolidados para cada unidade e então enviar o respectivo **Processo Digital**, **no qual devem constar os seguintes documentos**, **conforme** *checklist* **que constará no termo de abertura**:

- <u>Portarias</u> que designaram as comissões da unidade: o processo já será enviado à Unidade com as portarias recebidas pelo DGP, **bastando conferir e inserir alguma faltante**;
- <u>Relatório sintético</u> geral de cada unidade: o processo já será enviado com o respectivo relatório, bastará o agente nato conferir as informações e assinar.
- <u>Planilhas de bens sem identificação</u>: deverão ser salvas em formato PDF e inseridas no processo. Os arquivos em Excel, em formato editável, devem ser enviados para o e-mail inventario.dgp@contato.ufsc.br para que possam ser trabalhados posteriormente.

 <u>Relatório Final da Comissão</u>: Cada comissão precisa encaminhar ao agente patrimonial nato, para incluir no processo, um relatório das atividades executadas.

#### FINALIZANDO OS TRABALHOS

#### **ENVIO DOS RELATÓRIOS AO DGP**

Em caso de <u>conclusão parcial ou não realização do inventário</u>, também será necessário instruir o processo com uma peça (pode ser memorando), <u>assinado pelo agente patrimonial nato</u>, contendo as <u>justificativas</u> julgadas necessárias.

Documentos enviados fora do processo – à exceção da planilha Excel dos bens sem identificação – não serão considerados para fins de prestação de contas aos órgãos de controle.

Havendo necessidade, o DGP retornará o processo para correções ou acréscimos de documentos faltantes, <u>sem extensão de prazo</u>.

É importante ressaltar que, a partir do lançamento dos dados no sistema, a <u>comissão interna de</u> <u>inventário do setor torna-se responsável pelos dados informados</u>, uma vez que o sistema gerará a movimentação dos bens para as localizações informadas. Não haverá, porém, mudança de responsabilidade por carga patrimonial (trata-se de atualizar a localização dos bens e seu estado de conservação).

O processo deverá ser retornado ao DGP <u>até 30/11/2022</u> para o setor DINV/DGP/PROAD, sem destinatário específico.

#### **FINALIZANDO OS TRABALHOS**

#### **ENVIO DOS RELATÓRIOS AO DGP**

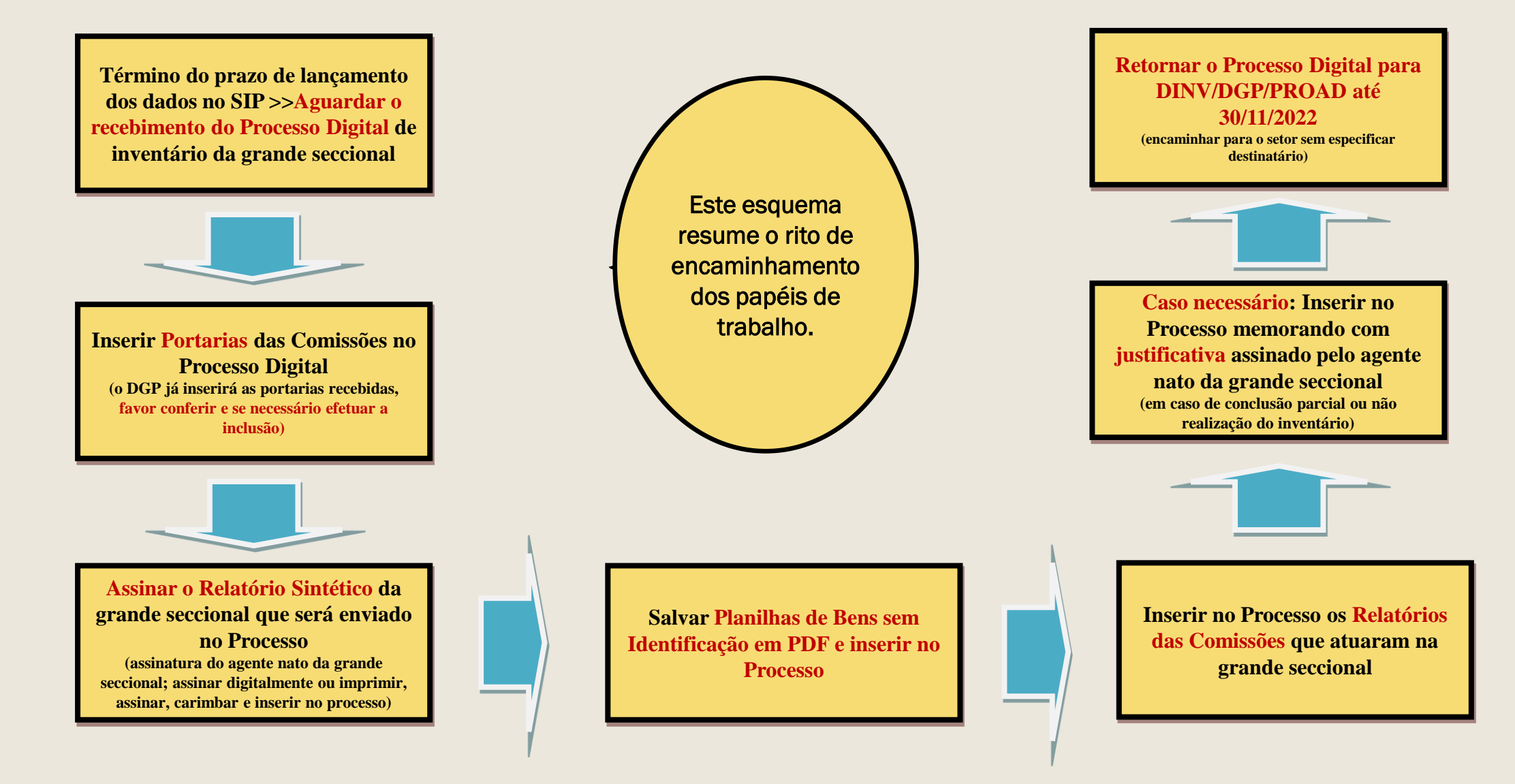

# FINALIZANDO OS TRABALHOS

#### **UNIDADES INVENTARIANTES**

Veja no quadro seguinte a relação das unidades inventariantes que receberão o processo digital:

| Centro Araranguá                         | Pró-Reitoria de Assuntos Estudantis                 |
|------------------------------------------|-----------------------------------------------------|
| Centro Blumenau                          | Pró-Reitoria de Desenvolvimento e Gestão de Pessoas |
| Centro Curitibanos                       | Pró-Reitoria de Extensão                            |
| Centro Joinville                         | Pró-Reitoria de Graduação                           |
| Centro de Ciências Agrárias              | Pró-Reitoria de Pesquisa                            |
| Centro de Ciências Biológicas            | Pró-Reitoria de Pós-Graduação                       |
| Centro de Ciências da Educação           | Gabinete do Reitor                                  |
| Centro de Ciências Físicas e Matemáticas | Secretaria de Ações Afirmativas e Diversidade       |
| Centro de Ciências Jurídicas             | Secretaria de Aperfeiçoamento Institucional         |
| Centro de Ciências da Saúde              | Secretaria de Cultura e Arte                        |
| Centro de Comunicação e Expressão        | Secretaria de Desportos                             |
| Centro de Desportos                      | Secretaria de Educação a Distância                  |
| Centro de Filosofia e Ciências Humanas   | Secretaria de Inovação                              |
| Centro Socioeconômico                    | Secretaria de Obras, Manutenção e Meio Ambiente     |
| Centro Tecnológico                       | Secretaria de Planejamento e Orçamento              |
| Procuradoria Federal/UFSC                | Secretaria de Relações Internacionais               |
| Pró-Reitoria de Administração            | Secretaria de Segurança Física e Patrimonial        |

Finalizamos aqui nosso curso.

Estaremos a disposição pelo contato: inventario.dgp@contato.ufsc.br

Desejamos um bom trabalho a todos!

"Cuidar do patrimônio público é responsabilidade e dever de todos"!

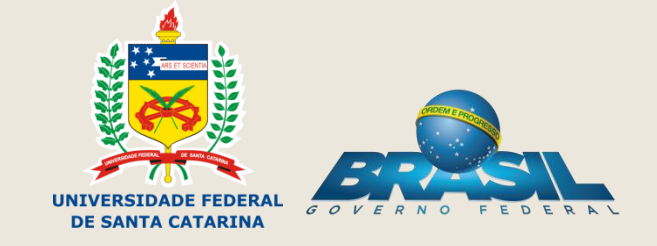